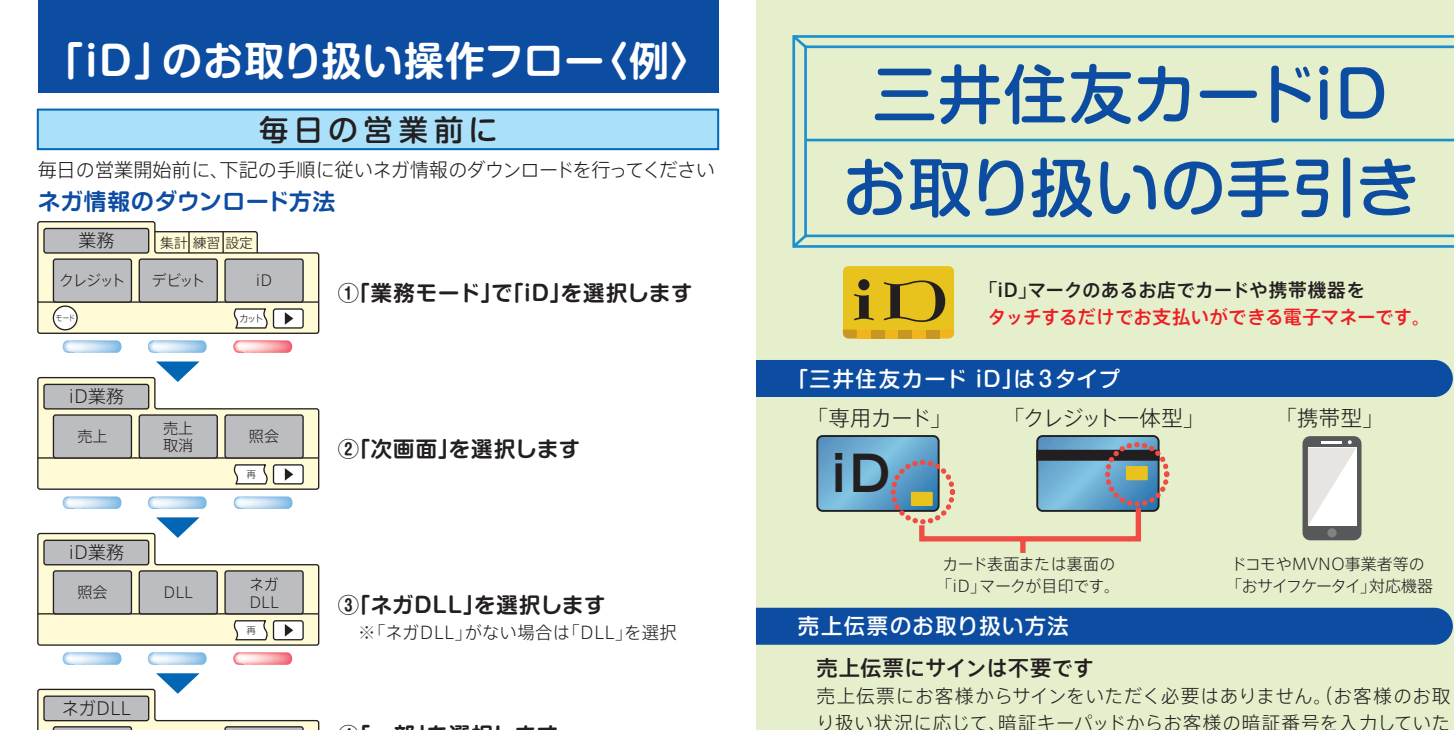

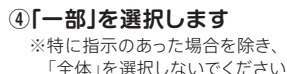

「全体」を選択しないでくだ

⑤「実行」を選択します

通信が終了すると業務画面に戻ります

通信中

—部

全体

ネガDLL

実行キーをどうぞ

- ※ネガ情報とは、紛失・盗難などにあった「iD」の利用を停止して「iD」の不正利用を防止 するために、リーダライターに配信される情報です。
- ※ネガ情報のデータ量によってはダウンロードに時間がかかり、その間端末が使えなくなり お客様をお待たせしてしまうことがあります。営業開始前の励行をお願いいたします。
- ※営業終了後に、毎日必ず日計送信処理を行ってください。 日計送信により、カード会社に売上代金の請求が行われます。 (タイマーで、自動で処理を行う設定もできます。)

※毎日の営業開始前に必ず、上記ネガ情報のダウンロードを行ってください。

## Have a good Cashless.

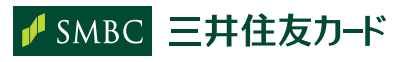

http://www.smbc-card.com

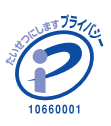

494175 2022.4 東研

#### り扱い状況に応じて、暗証キーハッドからよ だくことがあります。)

売上伝票の送付は不要です ①会員控えをお客様にお渡しください。 ②加盟店控えを大切に保管してください。

通常のクレジットカード利用伝票は伝票保管センターにご送付ください。

### 売上の締切日および振込日

| 売上送信日  | 貴店へのお振込み    | お振込み方法                                   |  |
|--------|-------------|------------------------------------------|--|
| 1日~15日 | 当月末(前営業日)   | 「iD」取り扱い手数料差引後、<br>ご指定の口座にお振込みい<br>たします。 |  |
| 16日~末日 | 翌月15日(翌営業日) |                                          |  |

※( )内は金融機関休業日の場合です。

#### お問い合わせ先

#### ※電話番号はお間違えのないようにお願いいたします。

| ご用件       |                  | 担当部署                                    | 電話番号         |
|-----------|------------------|-----------------------------------------|--------------|
| ブ刧幼中穴の亦再  | $\triangleright$ | 加盟店受付デスク                                | 03-6627-4356 |
| ・こ天約内谷の変更 |                  | 受付時間/10:00~17:00<br>(土·日·祝日·12/30~1/3休) | 06-6223-6600 |
| ·振込金額の照会  |                  | 加盟店売上デスク                                | 03-6627-4111 |
| ·売上の訂正·取消 | V                | 受付時間/10:00~17:00<br>(土·日·祝日·12/30~1/3休) | 06-6223-6530 |

※「iD」売上時に「ご利用不可」のメッセージが出た場合、電話で承認番号を取得していただいてのご利用はできません。ご利用いただけない理由につきましては、 会員様ご本人から、お持ちの「iD」の発行元にご確認いただくよう、ご案内ください。

# 「iD」のお取り扱い操作フロー〈例〉

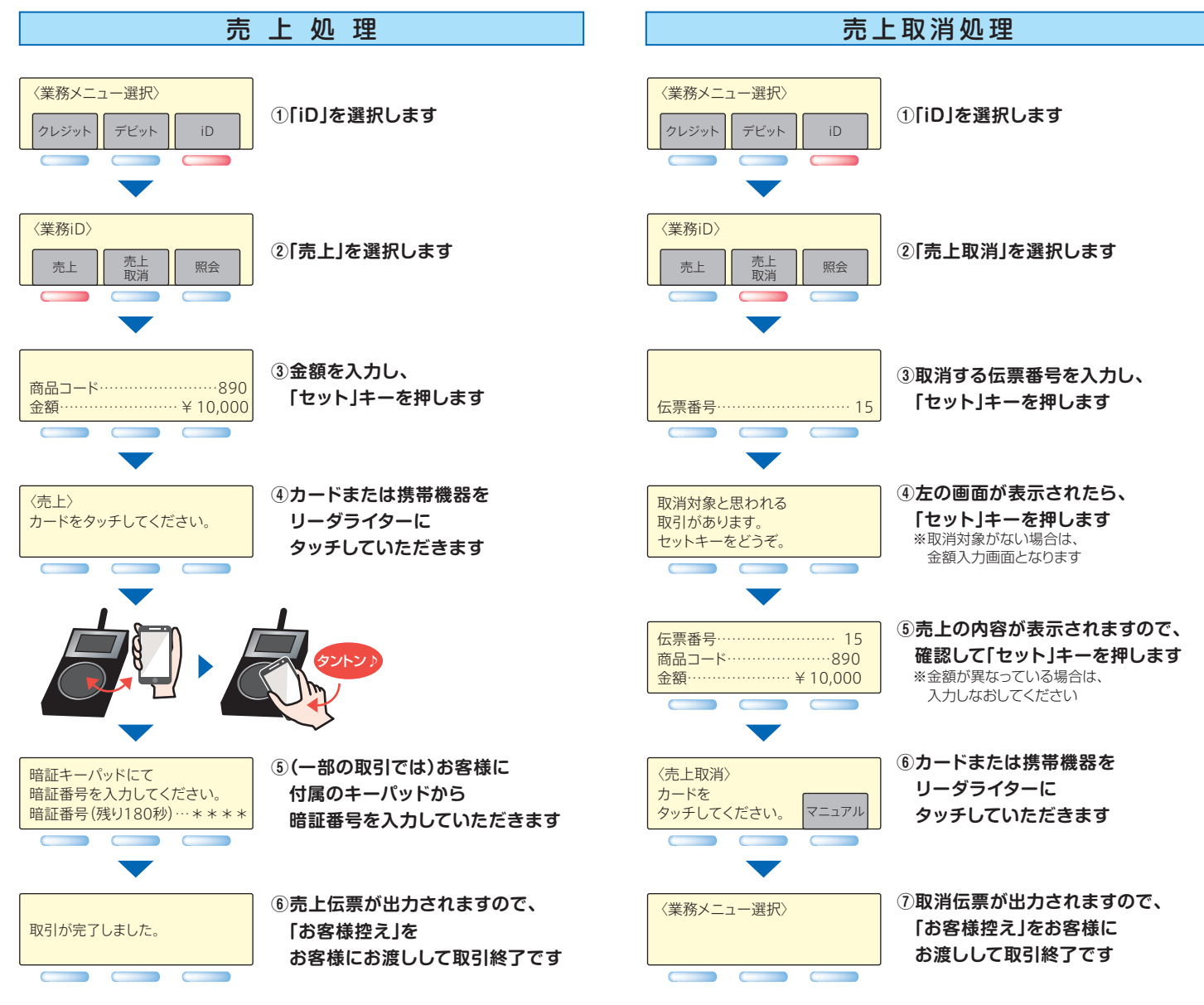

※「おサイフケータイ」および「iD」ロゴは株式会社NTTドコモの登録商標です。

### ①ご利用不可の際のご対応について

お取り扱い上の

ご注意

「ご利用不可」のメッセージが出た場合、電話で承認番号を取得して いただいてのご利用はできません。ご利用いただけない理由につき ましては、会員様ご本人から、お持ちの「iD」の発行元にご確認いただく よう、ご案内ください。

#### ②売上取消後の売上処理について ③手書売上伝票は使えません

お客さまのご利用の「iD」によっては、売上の 取消処理後に再度売上が立てられない場合 があります。

「iD」は必ず専用の読取端末で取り扱い、読取端末 が故障した際は即座に取り扱いを中止してくだ さい。また、手書売上伝票等でご利用いただくこと はできません。